At this time, the Remote Worker Pilot Program is only available to employees in the Management Benefit Fund (Group 11), CWA 1180, DC 37, OSA, and Local 1199. Only those employees will have the Remote Worker tile on the Employee Self Service page in PeopleSoft.

Employees can **only** delete requests in a "**Draft**" status. **Only** requests approved by HR can be deleted.

| Remote Wor    | Remote Worker Request |                    |                        |                 |          |           |                |        |        |
|---------------|-----------------------|--------------------|------------------------|-----------------|----------|-----------|----------------|--------|--------|
|               |                       |                    |                        |                 |          |           |                |        |        |
|               |                       |                    |                        |                 |          |           |                | Add R  | equest |
| Request Detai | ls                    |                    |                        |                 |          |           | · · · ·        |        | 3 rows |
| Start Date    | End Date              | Remote Worker Type | Remote Work Reason     | Remote Location | Status   | Requestor | Approval Chain | Delete |        |
| 01/01/2026    | 03/01/2026            | Hybrid             | Group 11 Remote Worker | Home            | Approved |           | Approval Chain | t d    | >      |
| 07/01/2025    | 08/31/2025            | Hybrid             |                        |                 | Draft    |           | Approval Chain | đ      | >      |
| 11/25/2024    | 12/25/2024            | Fully Remote       | Group 11 Remote Worker | Home            | Approved |           | Approval Chain | đ      | >      |

#### Manager:

When a **Remote Worker Request** is submitted by an employee, the following automated email notification is sent to the Manager's work email address. The manager can review the **Remote Worker Request** in PeopleSoft HR by clicking the **link** in the email.

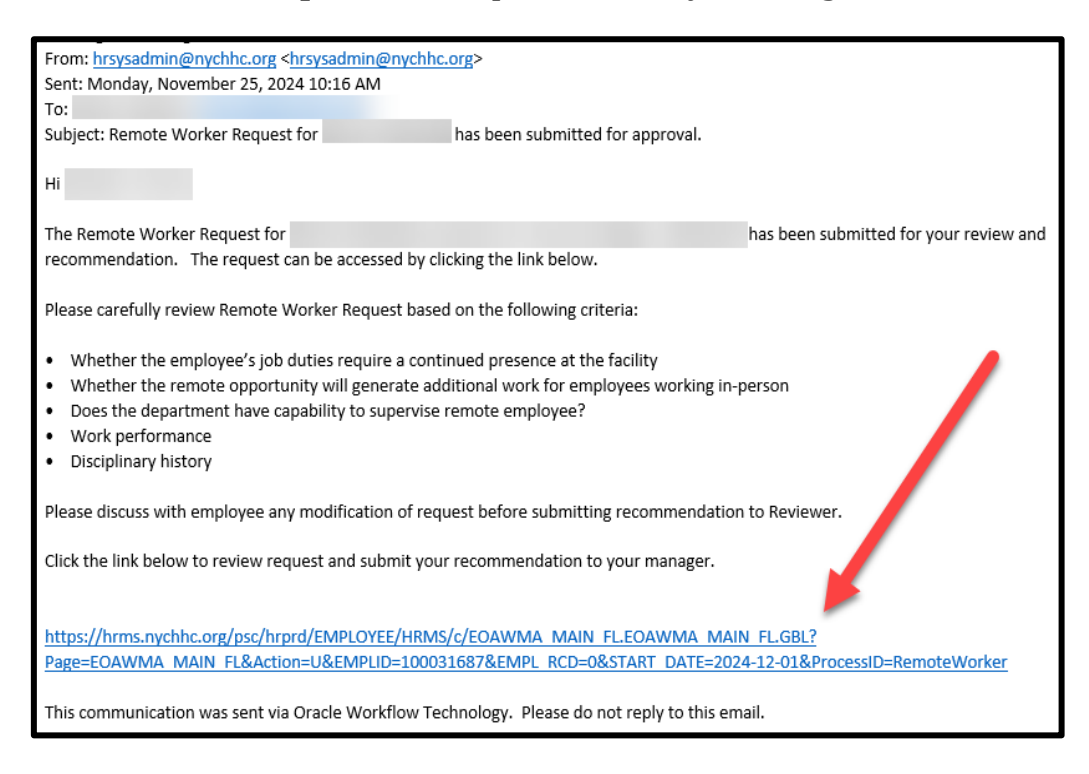

Managers can also view the **Remote Worker Request** by clicking on the request in the Notifications menu on the homepage of **Employee Self-Service**, or under the **Approvals** tile in **Manager Self-Service**.

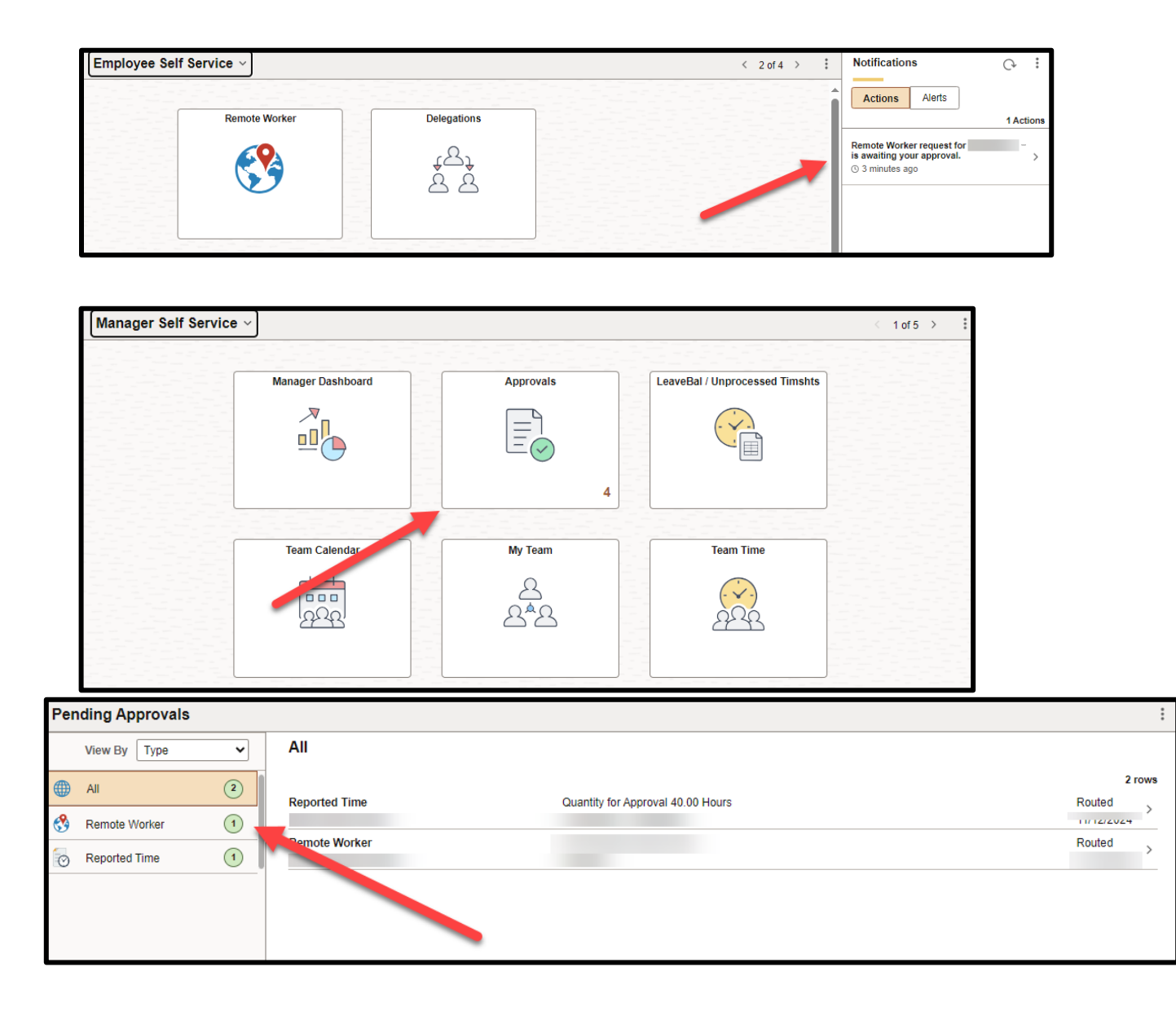

Once the manager selects the request, they see the general request and job details of their employee.

To view the specific details of the request, including **remote days**, **remote location**, and **remote work reason** (pilot program), the manager selects **View Remote Worker Request**.

They can also view the approval chain of the request on this page.

| Remote Worker                                                 |                                    |                                                                                 |         |
|---------------------------------------------------------------|------------------------------------|---------------------------------------------------------------------------------|---------|
|                                                               |                                    |                                                                                 | Submit  |
| ✓ Request Details                                             |                                    |                                                                                 |         |
| Start Date 12/02<br>Remote Worker Type Hybrid<br>Percentage 0 | //24<br>d                          | End Date 03/03/25<br>Remote Location Home<br>Remote Days Specific Days Per Week | ]       |
| View<br>View                                                  | Remote Worker Request              |                                                                                 | -       |
| Hire Date                                                     |                                    | Location BELLEVUE HB BUILDING 1 F                                               | ïL      |
| Business Unit BELLI                                           | EVUE                               | Position Title                                                                  |         |
|                                                               |                                    |                                                                                 |         |
| Approval Chain                                                | >                                  |                                                                                 |         |
|                                                               | Domoto L                           | Norkor                                                                          |         |
|                                                               | Remote                             | VOLKEI                                                                          |         |
| 2                                                             |                                    |                                                                                 |         |
| Pequest Details                                               |                                    |                                                                                 |         |
| Request Details                                               |                                    |                                                                                 |         |
| Hire Date                                                     |                                    | Business Unit BELLEVUE                                                          |         |
| Position                                                      |                                    | Department                                                                      |         |
| Location BELL                                                 | EVUE HB BUILDING 1 FL              | Job Eligible                                                                    |         |
| Regulatory Region USA                                         |                                    | Position Eligible                                                               |         |
| Start Date 12/02                                              | 2/2024                             | End Date 03/03/2025                                                             |         |
| Details                                                       |                                    |                                                                                 |         |
|                                                               | Remote Worker Type Hybrid          |                                                                                 |         |
|                                                               | Remote Location Home               |                                                                                 |         |
|                                                               | Remote Location Home               |                                                                                 |         |
|                                                               | Address NY<br>USA                  |                                                                                 |         |
|                                                               | Remote Days Specific Days Per Week |                                                                                 |         |
| Select Days                                                   |                                    |                                                                                 |         |
| Approvals                                                     | Mon Tue Wed T<br>Fri Sat Sun       | hur                                                                             |         |
| ✓ Remote Worker Approval                                      |                                    |                                                                                 | Pending |
| T. Dandian                                                    |                                    |                                                                                 |         |
| Remote Worker By Posn Mgmt                                    |                                    |                                                                                 | >       |
| ⊠ Not Routed                                                  |                                    |                                                                                 |         |
| Remote Worker By Pose Mamt                                    |                                    |                                                                                 |         |
| Remote Worker by Post Wight                                   |                                    |                                                                                 | ,       |

After carefully reviewing the **Remote Worker Request** based on the provided criteria, the manager submits the request by clicking on the **Submit** button.

A dialogue box will appear prompting the manager to **Submit**\* the submission.

The manager selects **Submit** to send **Remote Worker Request** to the **Reviewer** (the manager's manager)

| Re | mote Worker                         |                            |                 |                           |        |
|----|-------------------------------------|----------------------------|-----------------|---------------------------|--------|
|    |                                     |                            |                 |                           | Submit |
| ,  | <ul> <li>Request Details</li> </ul> |                            |                 |                           |        |
|    | Start Date                          | 12/02/24                   | End Date        | 03/03/25                  |        |
|    | Remote Worker Type                  | Hybrid                     | Remote Location | Home                      |        |
|    | Percentage                          | 0                          | Remote Days     | Specific Days Per Week    |        |
|    |                                     | View Remote Worker Request |                 |                           |        |
|    | <ul> <li>Job Details</li> </ul>     |                            |                 |                           |        |
|    | Hire Date                           |                            | Location        | BELLEVUE HB BUILDING 1 FL |        |
|    | Business Unit                       | BELLEVUE                   | Position Title  |                           |        |
|    |                                     |                            |                 |                           |        |
|    | Approval Chain                      | >                          |                 |                           |        |

| emote Worker       |                      |                                                       |              |                           |  |  |
|--------------------|----------------------|-------------------------------------------------------|--------------|---------------------------|--|--|
| 2                  |                      |                                                       |              | Submit                    |  |  |
| A In Process       |                      |                                                       |              |                           |  |  |
| ✓ Request Details  |                      |                                                       |              |                           |  |  |
| Start Date         | 12/02/24             |                                                       | End Date     | 03/03/25                  |  |  |
| Remote Worker Type | Hybrid               | Remot                                                 | e Location   | Home                      |  |  |
| Percentage         | 0                    | Re                                                    | mote Days    | Specific Days Per Week    |  |  |
|                    | View Remote Worker F | Request                                               |              |                           |  |  |
| ✓ Job Details      |                      |                                                       |              |                           |  |  |
| Hire Date          |                      |                                                       | Location     | BELLEVUE HB BUILDING 1 FL |  |  |
| Business Unit      | BELLEVUE             | Cancel Approve You are about to approve this request. | eition Title | Submit                    |  |  |
| Approval Chain     |                      |                                                       |              |                           |  |  |

\*Please note that while the system may show that the remote work request is approved, it has only been submitted to the next person in the approval chain. Final approval and determination of remote worker requests are made by Human Resources, with input from those involved in the approval process.

Human Resources Shared Services

#### Reviewer:

When a **Remote Worker Request** is submitted by the employee's manager, the following automated email notification is sent to the Reviewer's work email address.

The Reviewer can review the **Remote Worker Request** in PeopleSoft HR by clicking the **link** in the email.

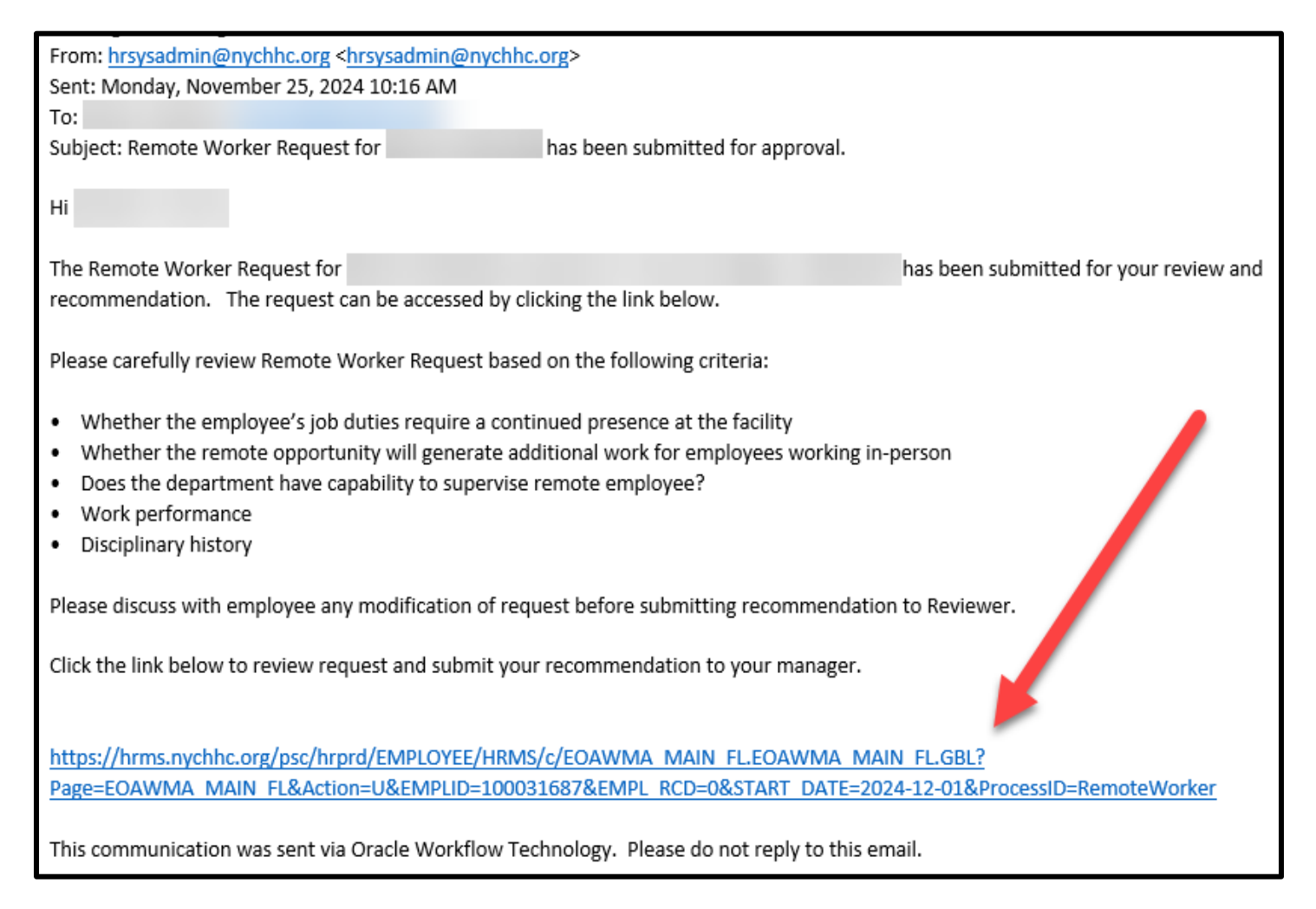

Reviewers can also view the **Remote Worker Request** by clicking on the request in the Notifications menu on the homepage of **Employee Self-Service**, or under the **Approvals** tile in **Manager Self-Service**.

# NYC HEALTH+ HOSPITALS

# Manager/Reviewer – Submitting Remote Worker Requests

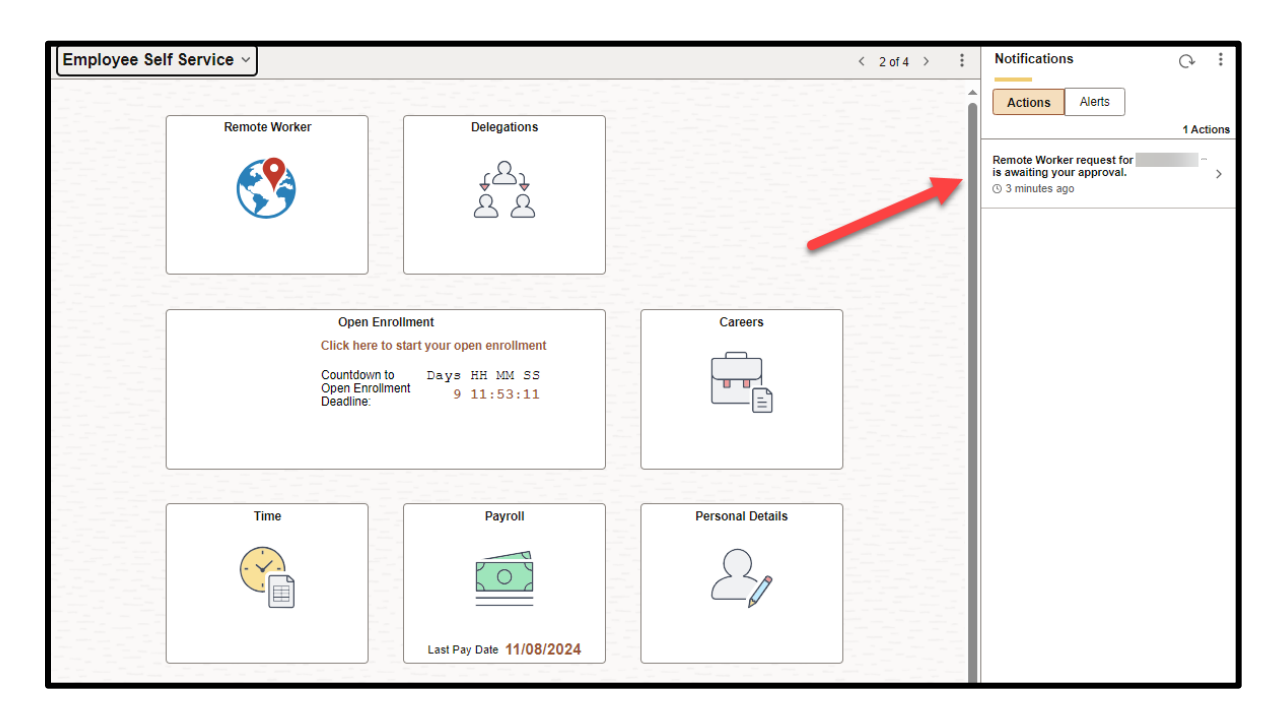

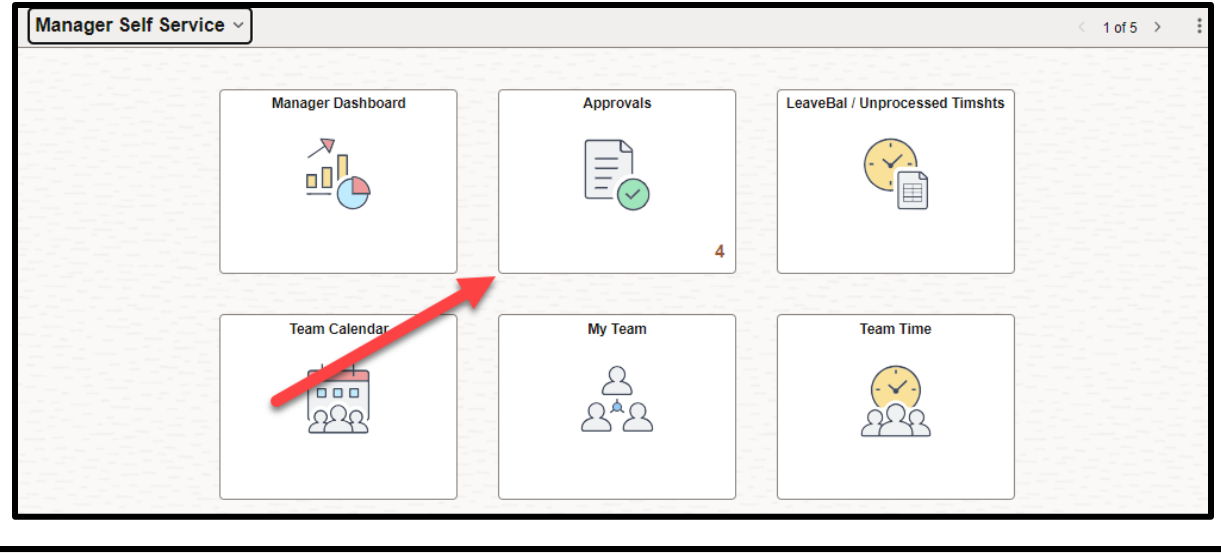

| Per | Pending Approvals |   |               |                                   |                  |
|-----|-------------------|---|---------------|-----------------------------------|------------------|
|     | View By Type      | ~ | All           |                                   |                  |
|     | All               | 2 | Reported Time | Quantity for Approval 40.00 Hours | 2 rows<br>Routed |
| 3   | Remote Worker     | 1 |               |                                   | 11/12/2024       |
| 0   | Reported Time     | 1 | Semote Worker |                                   | Routed >         |
|     |                   |   |               |                                   |                  |

Once the reviewer selects the request, they see the general request and job details of the employee.

To view the specific details of the request, including **remote days**, **remote location**, and **remote work reason** (pilot program), the manager selects **View Remote Worker Request**.

They can also view the approval chain of the request on this page.

| Remote Worker                              |                                    |
|--------------------------------------------|------------------------------------|
|                                            | Subm                               |
| ~ Request Details                          |                                    |
| Start Date 12/02/24                        | End Date 03/03/25                  |
| Remote Worker Type Hybrid                  | Remote Location Home               |
| View Romote Worker Dequest                 | Remote Days Specific Days Per Week |
| ✓ Job Details                              |                                    |
| Hire Date                                  | Location BELLEVUE HB BUILDING 1 FL |
| Business Unit BELLEVUE                     | Position Title                     |
|                                            |                                    |
|                                            |                                    |
| Approval Chain >                           |                                    |
|                                            |                                    |
| Remote V                                   | Vorker                             |
|                                            |                                    |
|                                            |                                    |
| Bequest Details                            |                                    |
|                                            |                                    |
| Hire Date                                  | Business Unit BELLEVUE             |
| Position                                   | Department                         |
| Location BELLEVUE HB BUILDING 1 FL         | Job Eligible                       |
| Regulatory Region USA                      | Position Eligible                  |
| Start Date 12/02/2024                      | End Date 03/03/2025                |
| Details                                    |                                    |
| Remote Worker Type Hybrid                  |                                    |
| Remote Work Reason OSA Remote Worker Pilot |                                    |
| Remote Location Home                       |                                    |
| Address NY                                 |                                    |
| Pomoto Dave Specific Dave Per Week         |                                    |
| Select Days Specific Days Fel Week         |                                    |
| Approvals                                  |                                    |
| √ Remote Worker Approval                   | Dending                            |
|                                            | rending                            |
| ∑ Pending                                  |                                    |
| Remote Worker By Posn Mgmt                 | >                                  |
| Direction Not Routed                       |                                    |
| Remote Worker By Posn Mgmt                 | >                                  |

After carefully reviewing the **Remote Worker Request** based on the provided criteria, the reviewer submits the request by clicking on the **Submit** button.

A dialogue box will appear prompting the reviewer to approve\* the submission.

The reviewer selects **Submit** to send **Remote Worker Request** to HR, the final step in the approval chain.

| Re | emote Worker       |                            |                 |                           |        |
|----|--------------------|----------------------------|-----------------|---------------------------|--------|
|    | 2                  |                            |                 |                           | Submit |
|    | ✓ Request Details  |                            |                 |                           |        |
|    | Start Date         | 12/02/24                   | End Date        | 03/03/25                  |        |
|    | Remote Worker Type | Hybrid                     | Remote Location | Home                      | ·      |
|    | Percentage         | 0                          | Remote Days     | Specific Days Per Week    |        |
|    |                    | View Remote Worker Request |                 |                           |        |
|    | ✓ Job Details      |                            |                 |                           |        |
|    | Hire Date          |                            | Location        | BELLEVUE HB BUILDING 1 FL |        |
|    | Business Unit      | BELLEVUE                   | Position Title  |                           |        |
|    |                    |                            |                 |                           |        |
|    | Approval Chain     | >                          |                 |                           |        |

| Remote Worker      |                                                                                                  |  |  |  |  |  |
|--------------------|--------------------------------------------------------------------------------------------------|--|--|--|--|--|
| 2                  | Submit                                                                                           |  |  |  |  |  |
| n Process          |                                                                                                  |  |  |  |  |  |
| ✓ Request Details  |                                                                                                  |  |  |  |  |  |
| Start Date         | 12/02/24 End Date 03/03/25                                                                       |  |  |  |  |  |
| Remote Worker Type | Hybrid Remote Location Home                                                                      |  |  |  |  |  |
| Percentage         | Remote Days Specific Days Per Week                                                               |  |  |  |  |  |
|                    | View Remote Worker Request                                                                       |  |  |  |  |  |
| ✓ Job Details      |                                                                                                  |  |  |  |  |  |
| Hire Date          | Location BELLEVUE HB BUILDING 1 FL                                                               |  |  |  |  |  |
| Business Unit      | Cancel     Approve     Submit       You are about to approve this request.     Submit     Submit |  |  |  |  |  |

\*Please note that while the system may show that the remote work request is approved, it has only been submitted to the next person in the approval chain. Final approval and determination of remote worker requests are made by Human Resources, with input from those involved in the approval process.